Submitting a Job Description

- Go to CSU Pueblo Student Employment website <u>https://www.csupueblo.edu/student-financial-services/student-employment.html</u>
- 2. Scroll down to information for Supervisors and click on "Create a new job description or modify an existing job description"

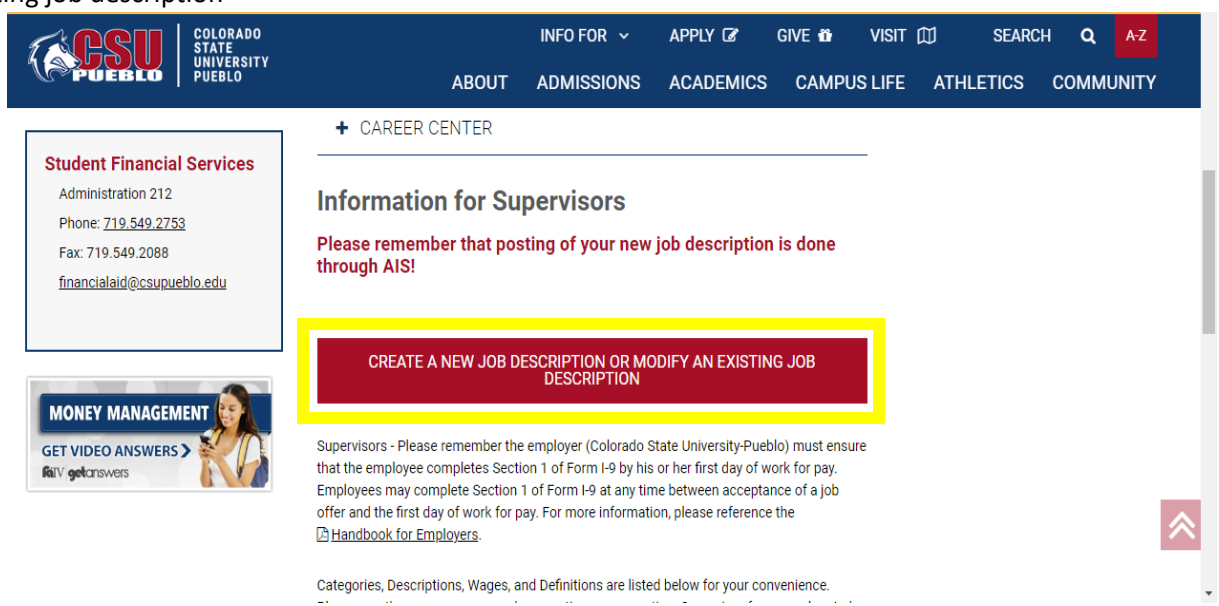

3. From there it will give your three options

| <b>Solorado</b>                                                                   | Financial Aid                      |
|-----------------------------------------------------------------------------------|------------------------------------|
| V PUEBLO                                                                          | Student Employment Job Description |
| Create New Job Description Create New Job Description- Using Existing Description |                                    |
| Change Existing Job Description                                                   |                                    |
|                                                                                   | Submit Cancel                      |

a.

а.

- b. "Create New Job Description" when you are trying to create a new job description from scratch.
- c. "Create New Job Description Using Existing Description" when you want to create a new job description from an existing job description this will act as a template and will allow you to update all information. Enter Position number and click submit.

- d. "Change Existing Job Description"- when you need to update a few pieces of a job description and do not need another position number. Enter Position number and click submit.
- 4. Once you make your choice you will be taken to a request sheet and you will fill out all fields with a ►
- 5. Once you have filled out the form press submit
- 6. It will get sent to SFS and we will create a position number or updated a position number and let you know when it is completed